## Elevate CIW Test your connection to CIWQA using *tnsping*: Step-by-Step Guide

## Testing your connection to CIWQA using *tnsping*

Important! You may need administrator privileges on your computer to complete some of these tasks.

## **Pinging CIWQA using the Windows command line**

- 1. Open the command line:
  - a. Open your Start Menu:

Windows 7x:

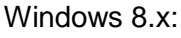

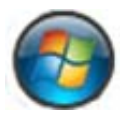

1

- b. Search for cmd.

Windows 7x:

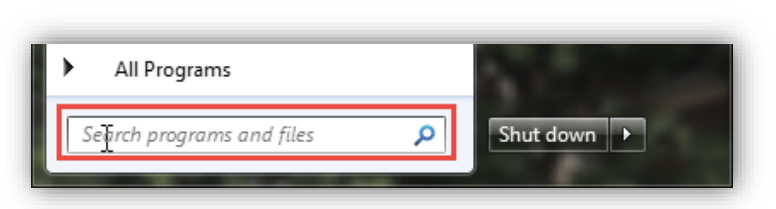

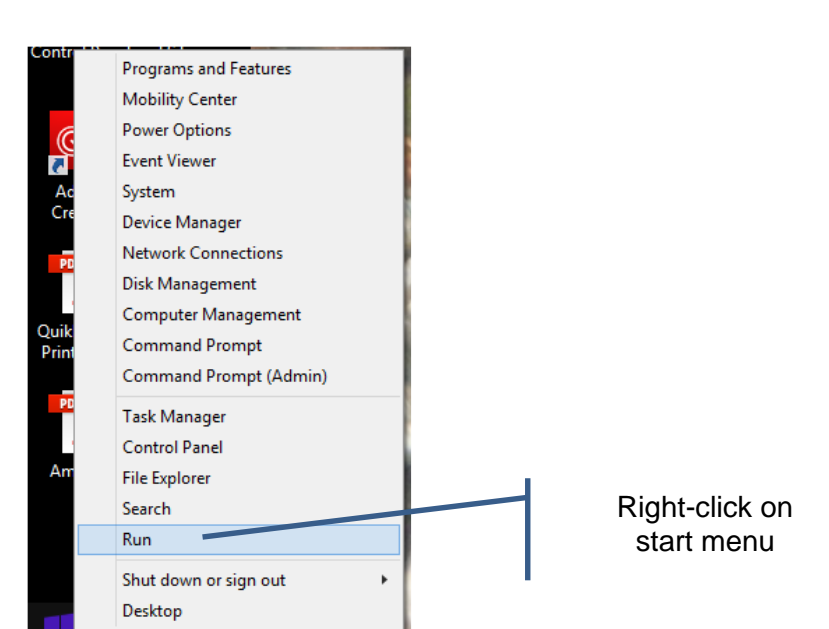

Elevate Step-by-Step Guide | Testing your connection to CIWQA using the third optimistic optimistic optistic optimistic optimistic optimistic optimistic optimistic o

Windows 8.x:

c. Run cmd.exe:

| Programs (1)               | 2.   |                                                                                                    |
|----------------------------|------|----------------------------------------------------------------------------------------------------|
|                            | 127  | Run 💌                                                                                                 |
|                            | Open | Type the name of a program, folder, document, or Internet resource, and Windows will open it for you. |
|                            |      | OK Cancel Browse                                                                                      |
| See more results           |      |                                                                                                    |
| cmở <u>r</u> × Shut down > |      |                                                                                                    |

d. A command prompt window opens.

*Important! tnsping* is a read-only command that tests your connection to (pings) a database. Nothing on your computer will be changed or updated by running this command.

2. Pinging CIWQA.

2

a. Type *tnsping ciwqa* at the prompt and press Enter.

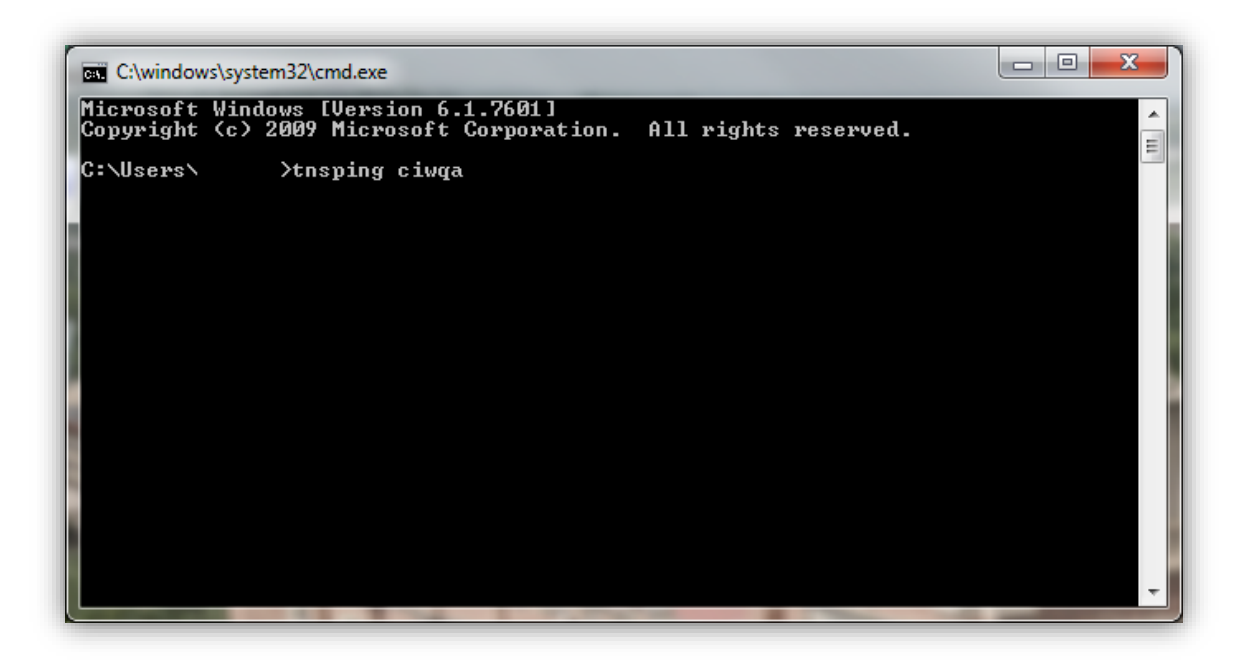

**b.** If the command window shows OK, you have successfully pinged the CIWQA and you do not need to perform additional steps. If you did not receive an OK, continue to *Running* the the provide the steps of the steps of the ste

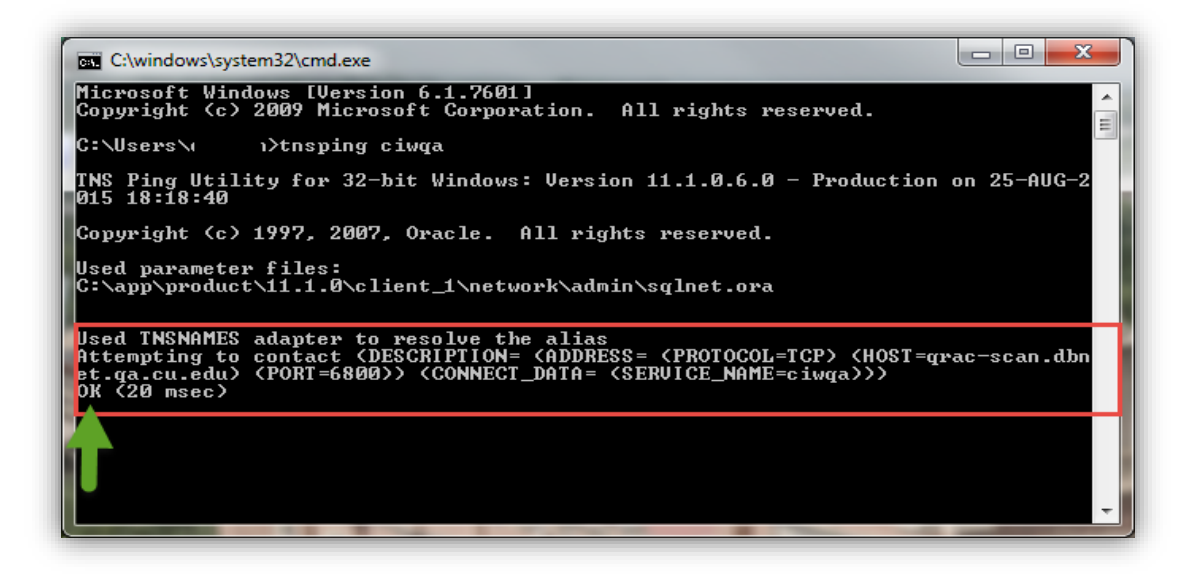

3

## Running *tnsping* from the home directory on your computer

If you receive an error that *tnsping* is not recognized as an internal or external command in Step 2b under Pinging CIWQA using the Windows command line, then:

- you don't have an oracle client installed, or
- you have an unusual configuration.

To resolve this issue, run tnsping from your oracle home directory. Perform the following steps to find tnsping:

- 1. Follow <u>Step 1</u> under Pinging CIWQA using the Windows command line.
- 2. Locate the program.

| E tnsping.exe | Date created: 7/8/2015 10:38 AM<br>Size: 17.0 KB |  |  |
|---------------|--------------------------------------------------|--|--|
|               |                                                  |  |  |
|               |                                                  |  |  |
|               |                                                  |  |  |
|               |                                                  |  |  |

**3. Right-click** on the program name and **select** *Open file location.* 

| re |                                                         |  |  |  |  |  |  |
|----|---------------------------------------------------------|--|--|--|--|--|--|
|    | Open 😞                                                  |  |  |  |  |  |  |
| ۲  | Run as administrator                                    |  |  |  |  |  |  |
|    | Troubleshoot compatibility                              |  |  |  |  |  |  |
|    | 7-Zip                                                   |  |  |  |  |  |  |
| 2  | Edit with Notepad++                                     |  |  |  |  |  |  |
|    | Scan for Viruses<br>Pin to Taskbar<br>Pin to Start Menu |  |  |  |  |  |  |
|    |                                                         |  |  |  |  |  |  |
|    |                                                         |  |  |  |  |  |  |
|    | Restore previous versions                               |  |  |  |  |  |  |
|    | Send to 🔸                                               |  |  |  |  |  |  |
|    | Cut                                                     |  |  |  |  |  |  |
|    | Сору                                                    |  |  |  |  |  |  |
| _  | Delete                                                  |  |  |  |  |  |  |
|    | Open file location                                      |  |  |  |  |  |  |
|    | Properties                                              |  |  |  |  |  |  |

Elevate Step-by-Step Guide | Testing your connection to CIWQA using *tnsping* October 2015 | Prepared by: IRM Team, University Information Systems

4

4. Note and copy the location of the *tnsping.exe* file. In the following example, the file is located at C:\app\product\11.1.0\client\_1\BIN.

| Organize 🔻 📑 Open 🛛 New fo                                        | lder |                                                                                                    |   |                                                                                                    |                                                                             |                                              |
|-------------------------------------------------------------------|------|----------------------------------------------------------------------------------------------------|---|----------------------------------------------------------------------------------------------------|-----------------------------------------------------------------------------|----------------------------------------------|
| ★ Favorites ■ Desktop ↓ Downloads ⊛ Recent Places                 |      | Name Sqlplus.exe Sqora32.dll Sqora32.dll                                                                                        | ß | Date modified<br>9/6/200/ 9:55 AM<br>10/3/2007 6:14 PM<br>10/3/2007 6:14 PM                                                                          | Type<br>Application<br>Application e><br>Application e>                     | e)<br>e)<br>e)<br>e)<br>e)<br>atc<br>availab |
| <ul> <li>Desktop</li> <li>Libraries</li> <li>Documents</li> </ul> | E    | <ul> <li>§ sqresja.dll</li> <li>§ sqresus.dll</li> <li>§ srvctl.bat</li> <li>§ statusnc.bat</li> <li>targetdeploy.pl</li> </ul> |   | 5/10/2007 10:51 PM Applicatio<br>10/3/2007 6:14 PM Applicatio<br>7/8/2015 10:39 AM Windows<br>7/8/2015 10:39 AM Windows<br>7/8/2015 10:40 AM PL File | Application es<br>Application es<br>Windows Batc<br>Windows Batc<br>PL File |                                              |
| Music     Pictures     Videos     Molly Dayle                     |      | tkprof.exe tnnfg.exe.dbl tnsping.exe                                                                                            |   | 10/3/2007 3:41 PM<br>9/7/2007 3:18 PM<br>9/7/2007 3:23 PM                                                                                            | Application<br>DBL File<br>Application                                      |                                              |

- 5. **Double-click** *tnsping.exe* to run the program.
- 6. **Repeat** the steps under <u>Pinging CIWQA from the Windows command line</u>, with the following change prior to executing Step 2.

*Important!* Before typing *tnsping ciwqa* in step 2, **type the following** in the command line and press **Enter**. The underlined section is the location of *your tnsping* program (note the "cd" at the beginning of the command).

cd C:\app\product\11.1.0\client 1\BIN

5